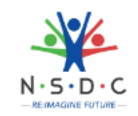

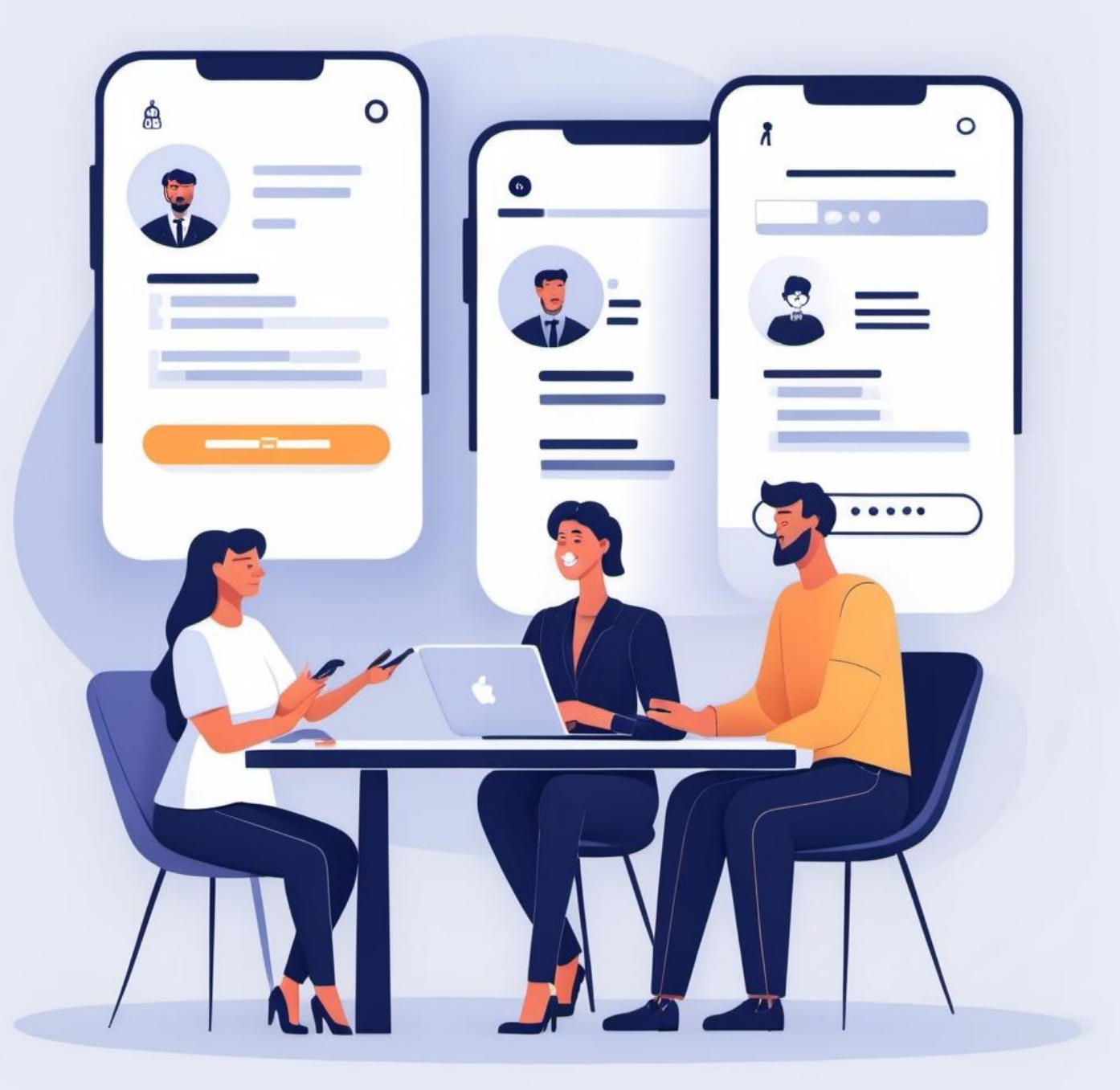

# Job-X: A Unified Employment and Career Building Platform

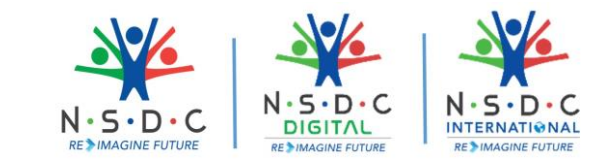

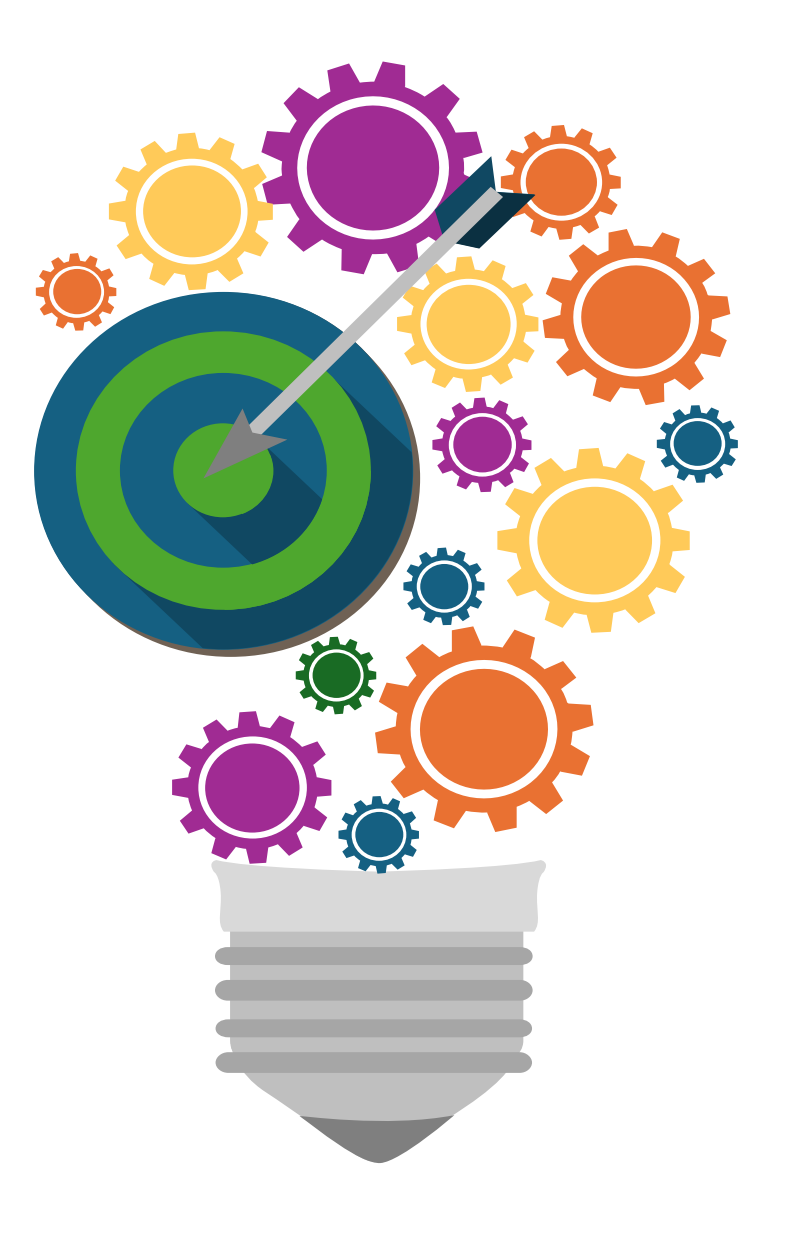

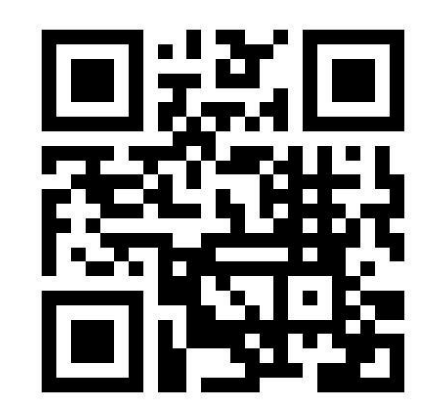

# NSDC JobX

**Empowering Career** 

www.nsdcjobx.com

# What is NSDC JobX (www.nsdcjobx.com)

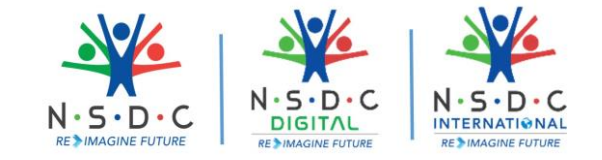

We are thrilled to present NSDC JobX, a cutting-edge initiative by the National Skill Development Corporation (NSDC) tailored exclusively for ambitious job seekers!

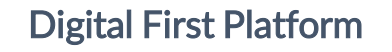

Embrace the future with JobX, a state-of-the-art digital platform that connects you with a vast array of career opportunities at your fingertips.

Say goodbye to traditional job searches and say hello to seamless, convenient job hunting.

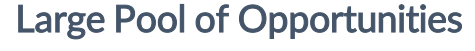

Whether you're a fresh graduate or a seasoned professional, we have the perfect job for you.

Explore lakhs of job opportunities in diverse sectors and find the ideal match for your skills and aspirations.

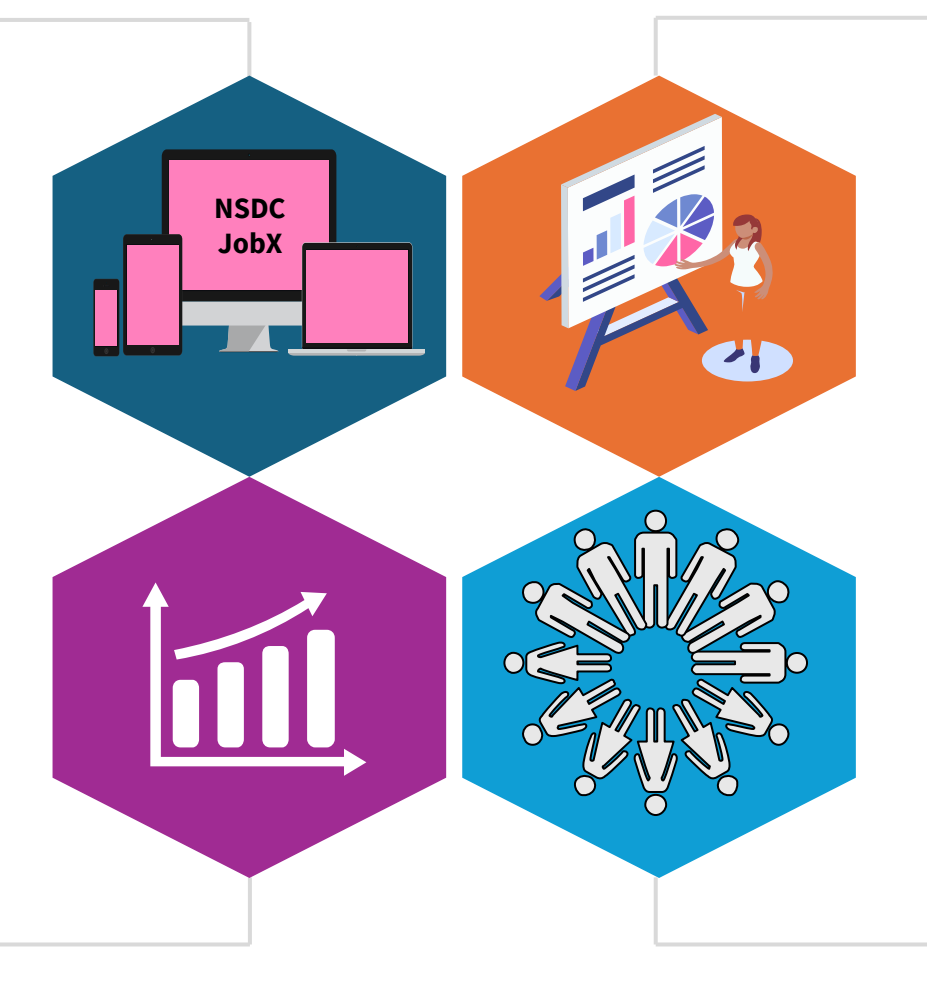

#### **Renowned Employers**

Dream big with NSDC JobX! We have partnered with over 2000+ prestigious employers, including industry giants like Airtel, Chaayos, HDB Financial, G4S, Shahi Exports, and many more.

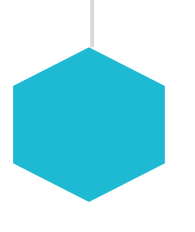

Your dream job could be just a click away!

#### **Fast-Growing Community**

Join a vibrant community of job seekers like you and stay ahead with exclusive job updates, skillbuilding opportunities, and exciting job fair alerts

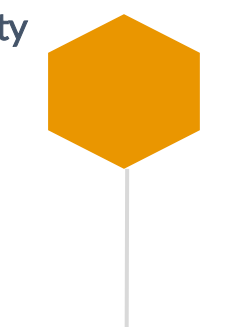

# **Opportunities** @ NSDC JobX

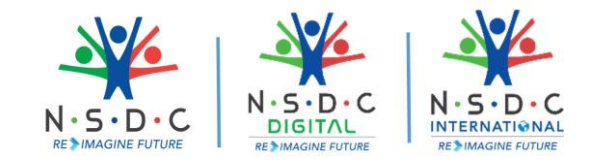

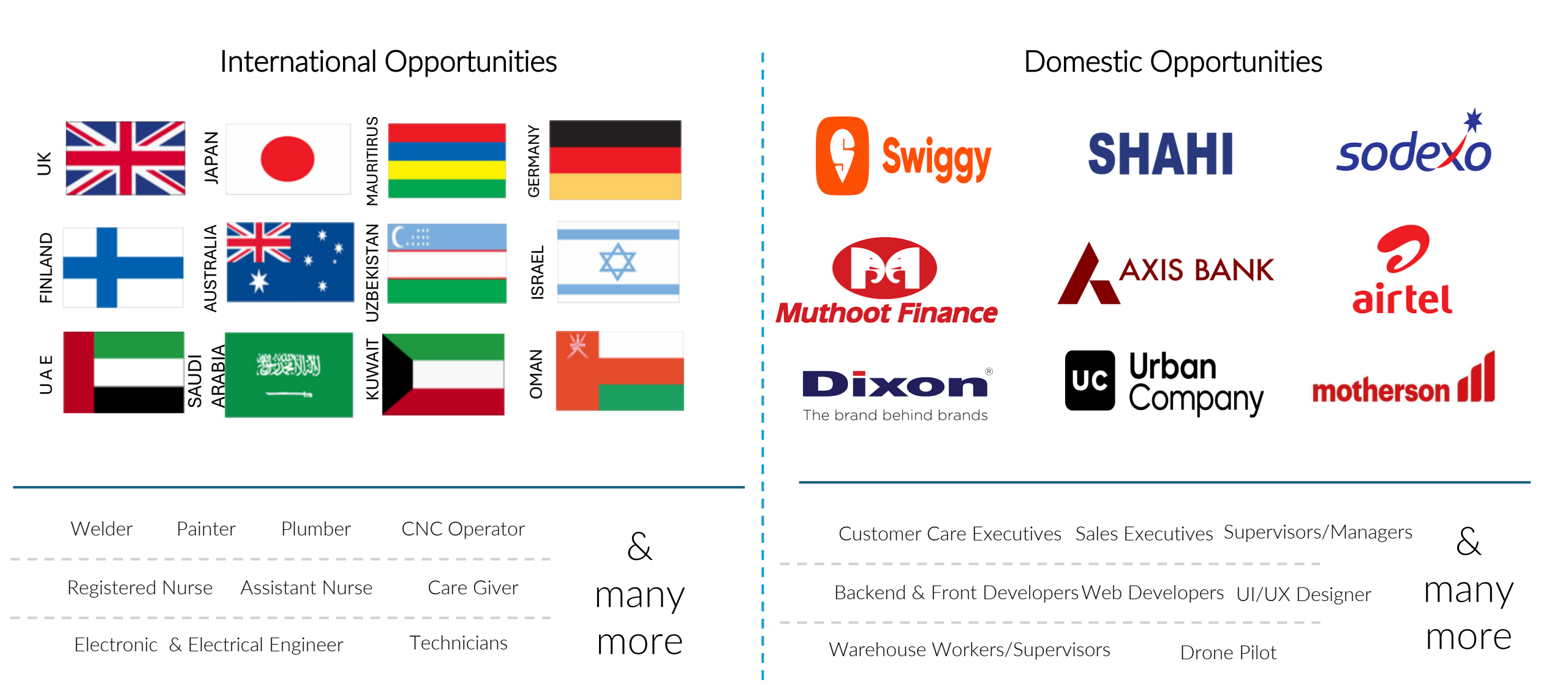

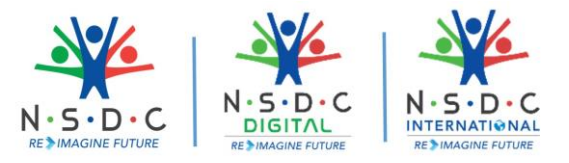

# Top Sectors @ JobX

IT – ITeS

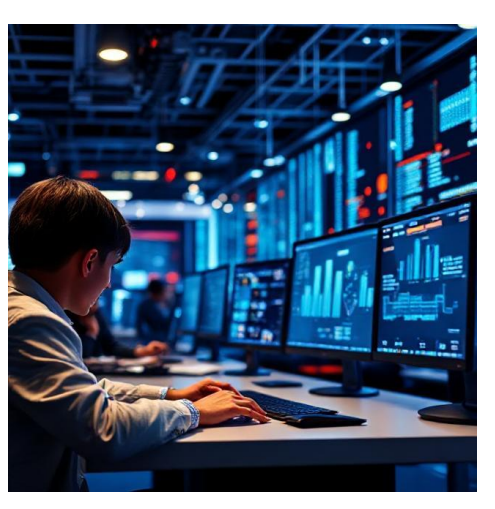

Logistics

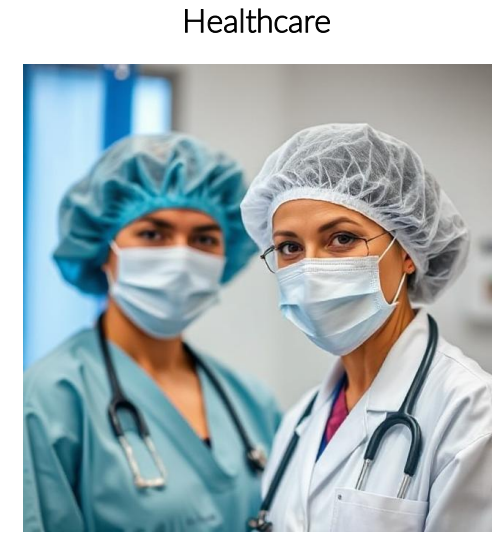

Banking & Insurance

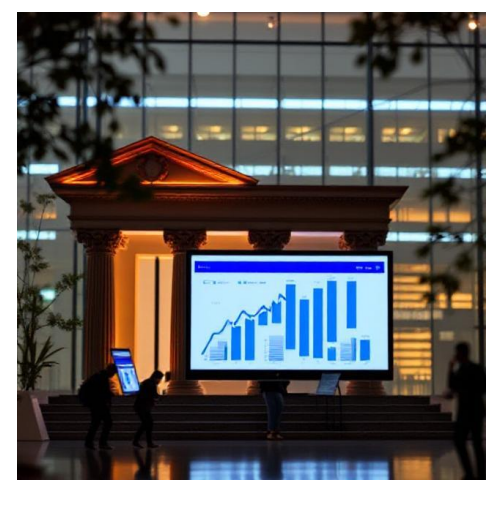

Retail

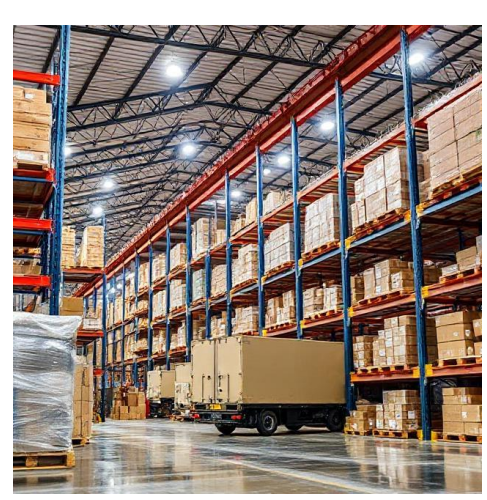

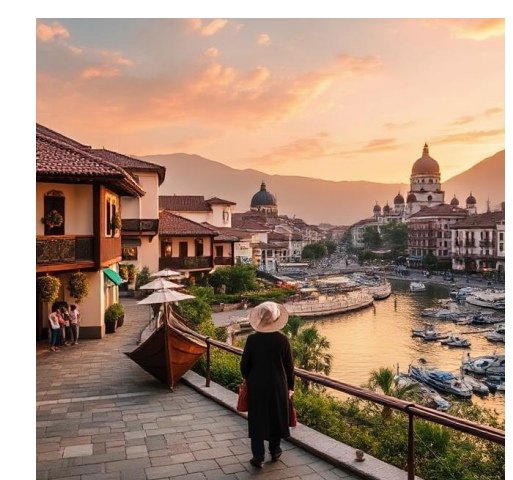

Tourism & Hospitality

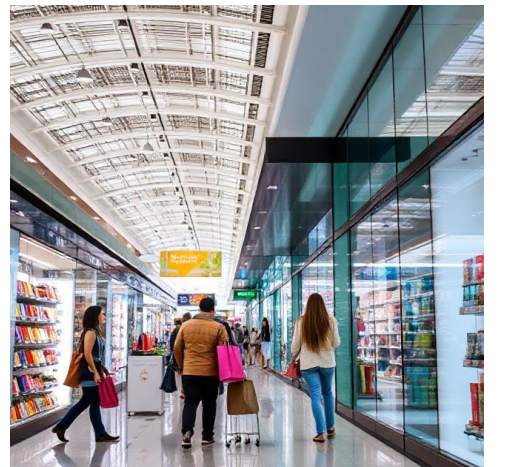

Automotive

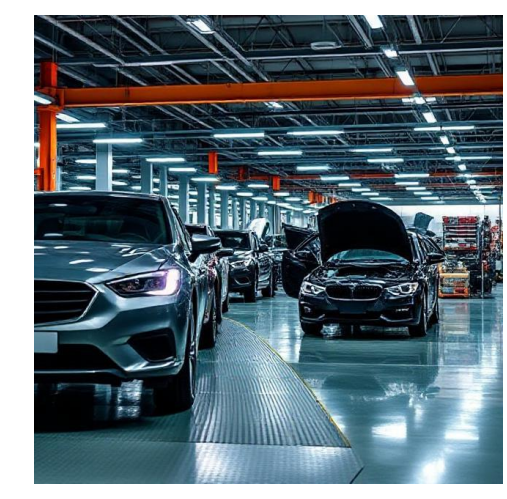

Telecom

Opportunities in 30+ Emerging Sectors

# Why Choose NSDC JobX?

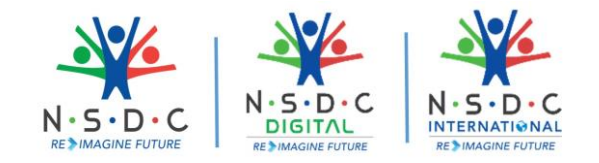

### Access to International & Domestic Job Opportunities

Explore a wide variety of job opportunities in different sectors. Find roles that align with your skills and interests. Increase your chances of landing your dream job.

# Verified and Authentic Job Listings

Trust the credibility of job listings as they undergo verification processes. Avoid fraudulent job offers and ensure a safe job search experience.

## Absolutely FREE

Enjoy **completely free** access to all features, job opportunities, skill-building programs, and career resources

Your path to success comes with no hidden fees or charges

### Job Alerts on the Go

Receive regular Job alerts on SMS, WhatsApp & Email

Stay updated with latest jobs in your preferred companies & locations

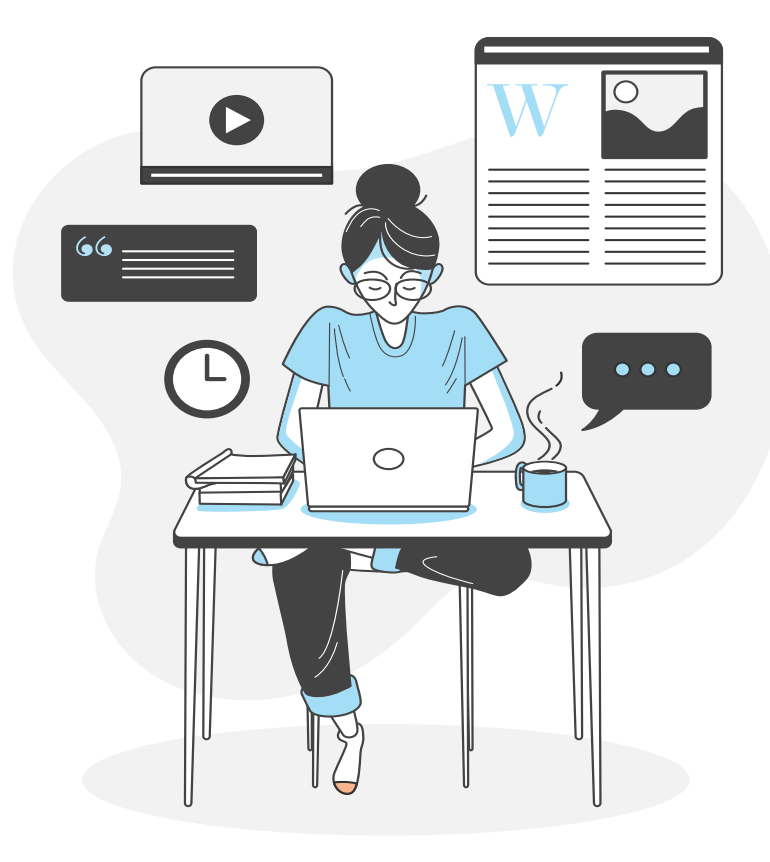

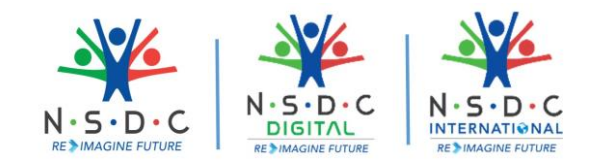

# **Upcoming Features**

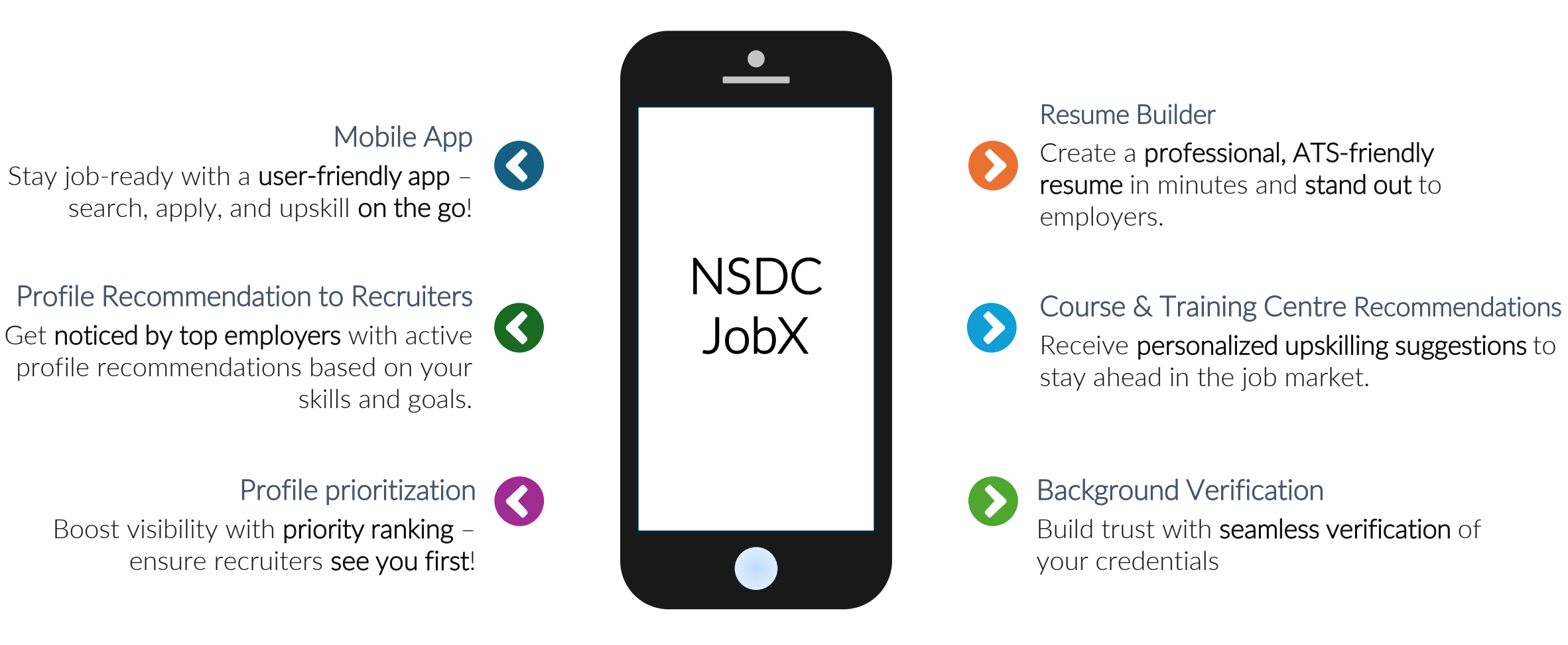

& many more

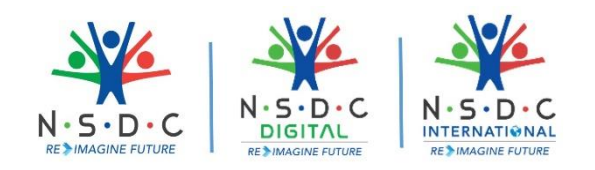

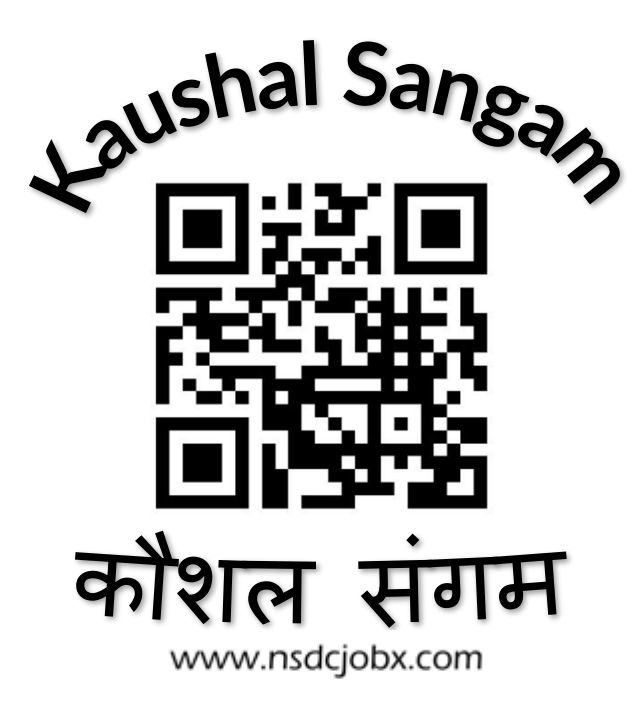

**Empowering Careers** 

24 – 28 February Register Now

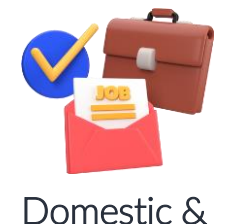

International Jobs

Explore a domestic and international job roles across different industries, matching to your skills and interests

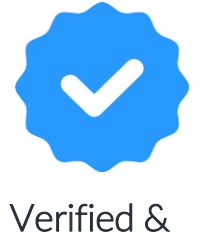

Verified & Trusted Jobs

Apply confidently with job opportunities that are thoroughly verified, ensuring a secure and trustworthy job search experience.

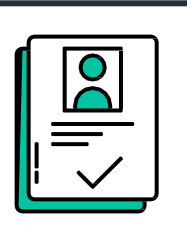

Simplified Job Application Process

Apply quickly and easily with a user-friendly interface and one-click resume uploads, saving you time and effort.

& many more

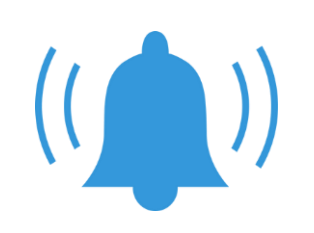

Job Alerts

Get regular notifications for new roles that match your preferences, so you never miss out on exciting career opportunities.

Kaushal Sangam: Celebrating Skills: Register, Explore & Success with NSDC JobX

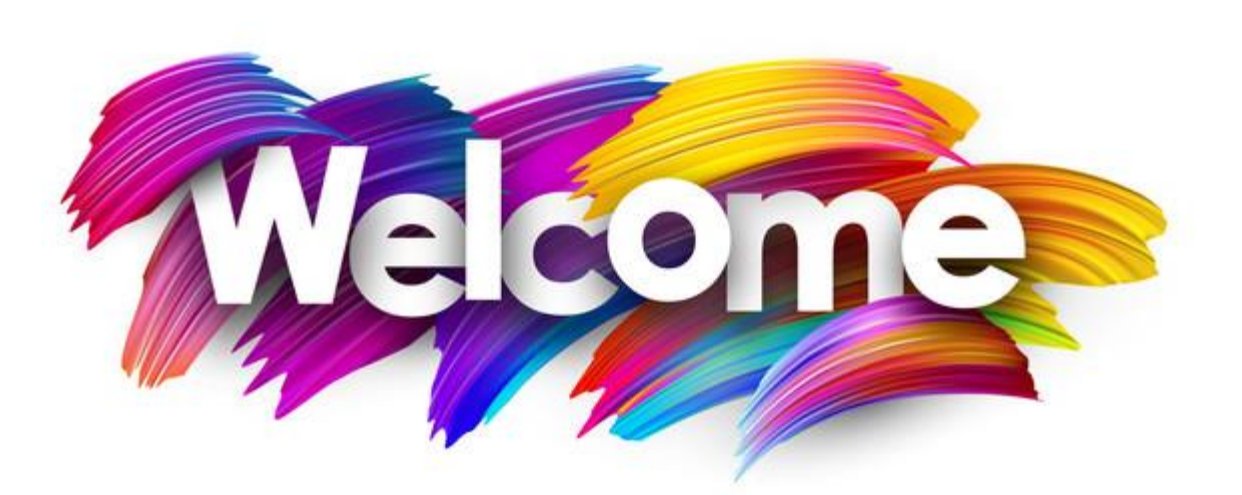

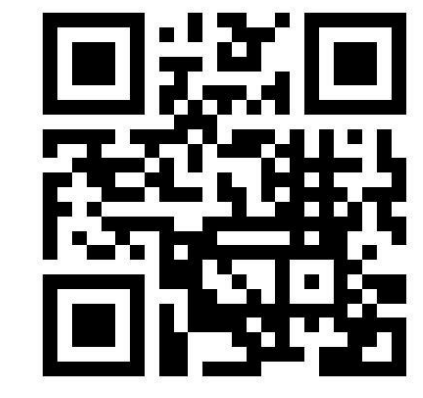

# A step-by-step guide for Registration, Profile Completion & Job Application

# **NSDC JobX**

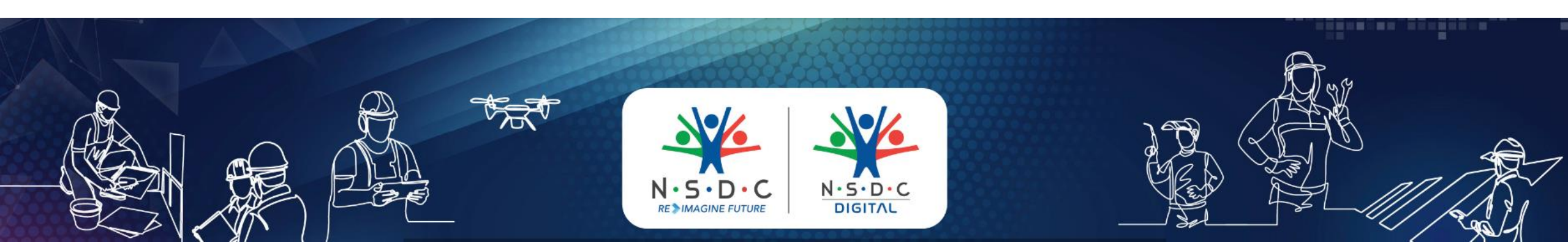

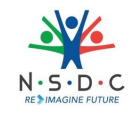

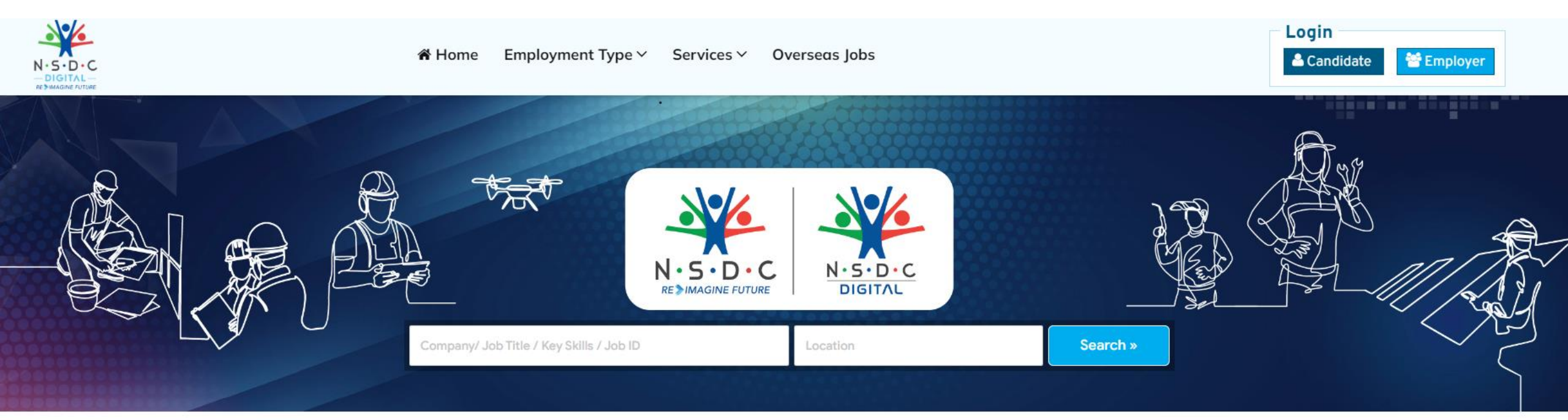

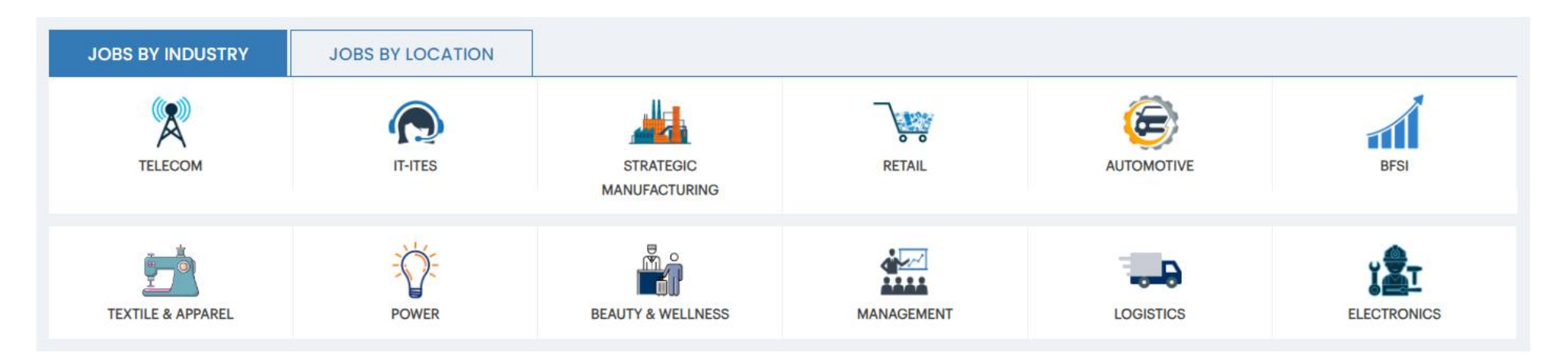

#### Step 2: Click on Candidate Login

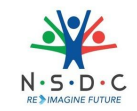

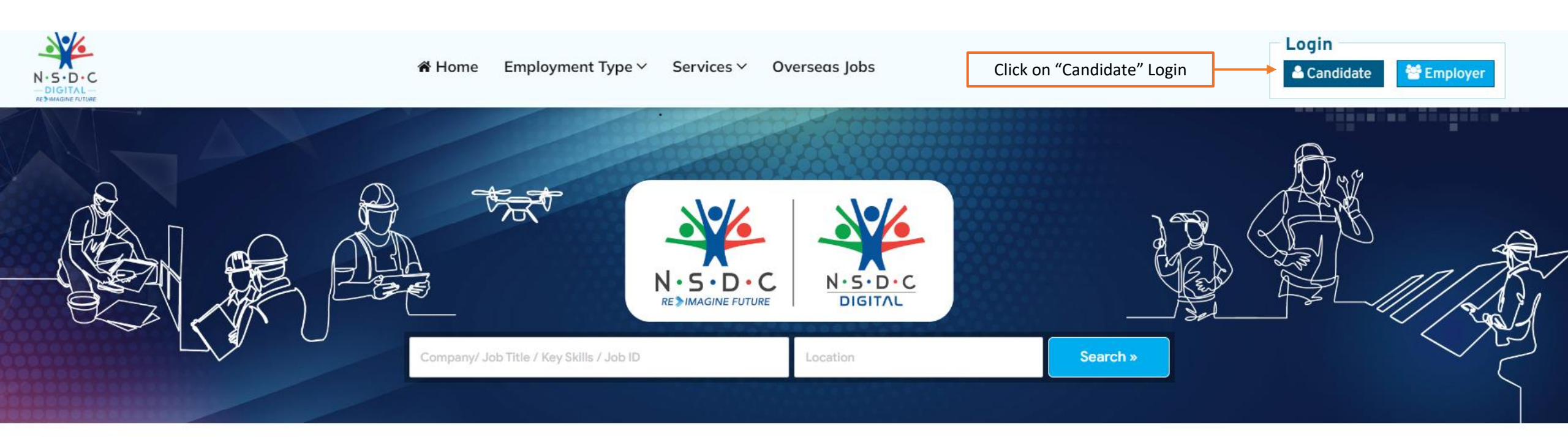

| JOBS BY INDUSTRY  | JOBS BY LOCATION |                            |            |            |             |
|-------------------|------------------|----------------------------|------------|------------|-------------|
| TELECOM           | IT-ITES          | STRATEGIC<br>MANUFACTURING | RETAIL     | AUTOMOTIVE | BFSI        |
| TEXTILE & APPAREL | POWER            | BEAUTY & WELLNESS          | MANAGEMENT |            | ELECTRONICS |

#### Step 3: Sign In using your registered mobile number/email ID

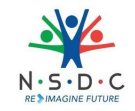

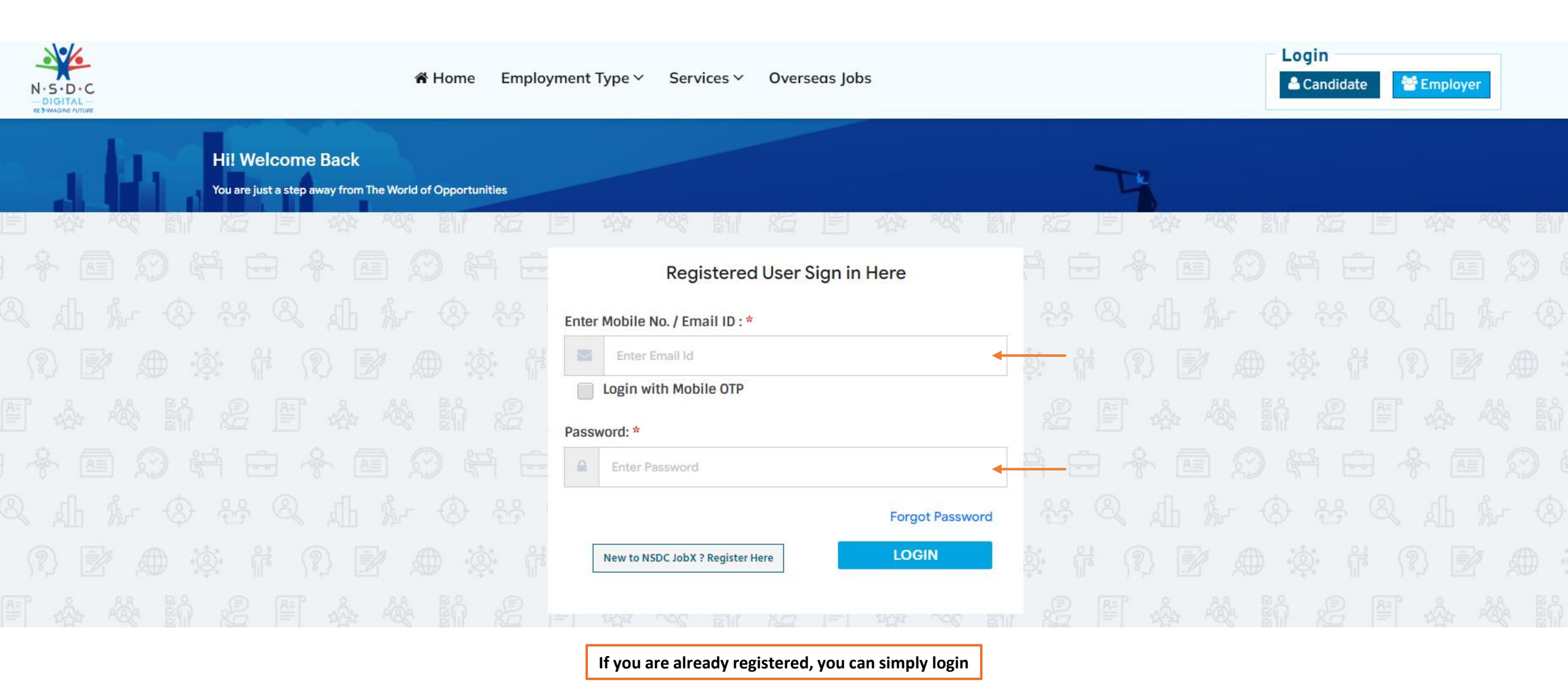

#### Step 3: If new to NSDC JobX, Click on "New to NSDC JobX? Register Here"

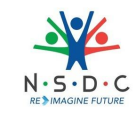

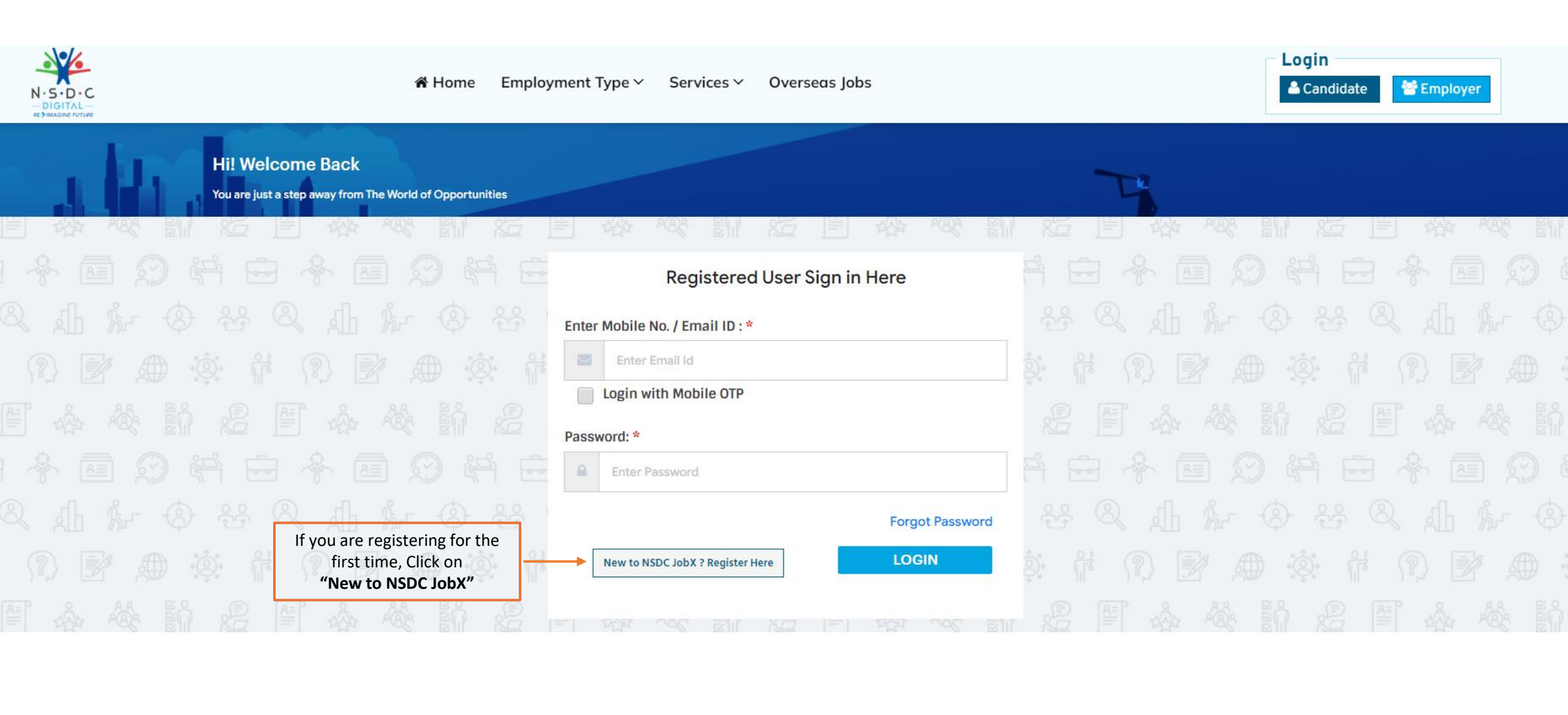

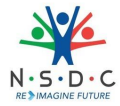

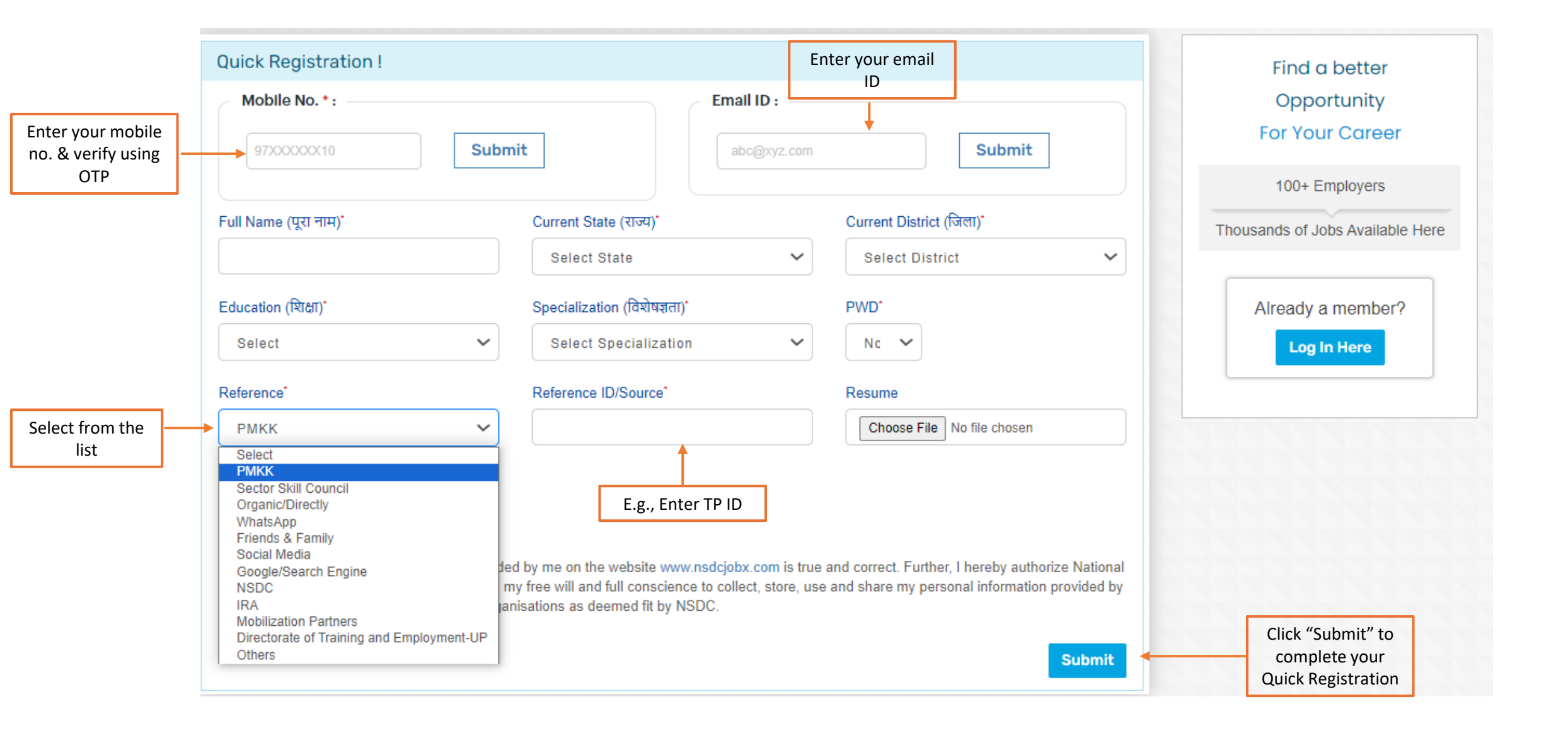

### Congratulations !!! You have successfully logged in. Please proceed to complete your profile now. Click on "Update Profile"

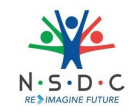

|                                         |                              |                                                                  | Click on "Update Profile" to | build your job profile |
|-----------------------------------------|------------------------------|------------------------------------------------------------------|------------------------------|------------------------|
| N-S-D-C<br>—DIGITAL<br>RESMAGINE FUTURE | Update your profile to apply | for jobs.                                                        | B My Profile ∽               |                        |
|                                         | Profile Completeness         | 81% Update Profile                                               | il.com                       | VERIFIED               |
| Profile Completen                       | 1855<br>81% UPDATE PRO       | DFILE Contraction Post Gra<br>Specialization Soci<br>State Delhi | aduate<br>ial Work           |                        |
|                                         |                              |                                                                  | Search                       | Jobs »                 |

#### **Step 4: Complete your profile by updating the mandatory fields**

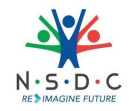

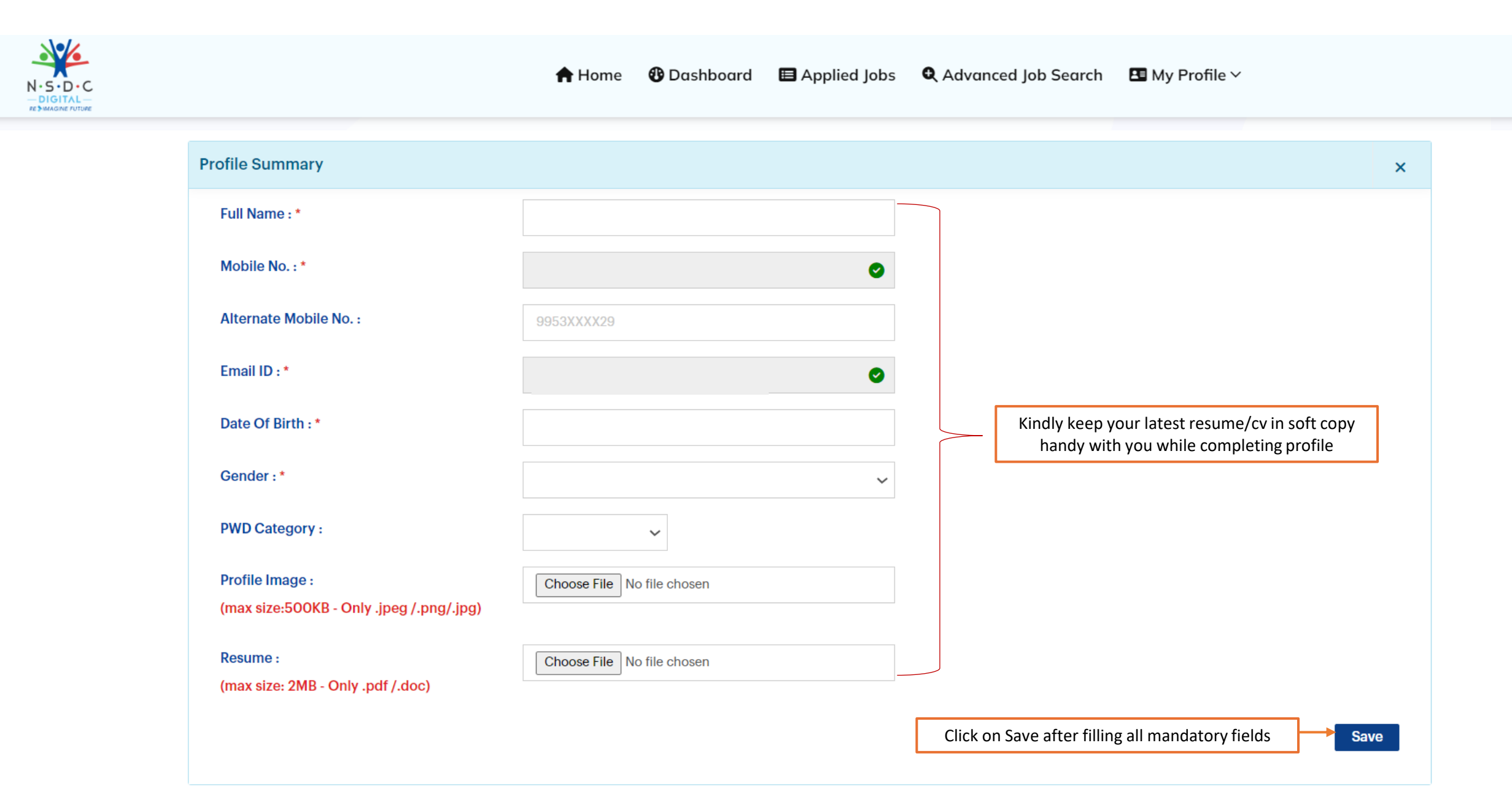

# Step 4: Complete your profile by updating the mandatory fields

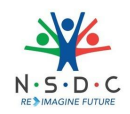

|                                          | <table-cell-rows> Home   Oashboard 🗉 Applied</table-cell-rows> | Jobs C | Advanced Job Search 🛛 🖪 My Profile 🗸                                                                                                    |      |
|------------------------------------------|----------------------------------------------------------------|--------|----------------------------------------------------------------------------------------------------|------|
| Profile Completeness                     | 81%                                                            | 1      | <ul> <li>Education : Post Graduate</li> <li>Specialization : Social Work</li> <li>State : Delhi</li> <li>District : North East</li> </ul> |      |
| Profile Summary                          |                                                                |        |                                                                                                    | +    |
| Resume Headline & Key Skills             |                                                                | ٦      | Write a short & crisp headline for your resum                                                                                             | e    |
| Resume Headline : *<br>Key Skills(s) : * | Sales, Marketing, Partnerships, Business Deve                  | elop   | e.g., Hard Working Professional Passionate<br>about sales                                                                                 |      |
| Functional Area :                        | Project Management/Site Engineers                              | •      | Update your key skills separated by comma e.<br>Sales, Marketing, Client Success                                                          | 5.,  |
|                                          |                                                                | [      | Click on Save after filling all mandatory fields                                                                                          | Save |

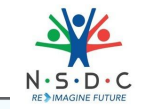

× 🚯 Dashboard • Advanced Job Search A Home Applied Jobs 🖪 My Profile 🗸 N.S.D.C -DIGITAL-**Highest Qualification** Update your Highest Qualification, Course Highest Education : \* Post Graduate ~ Name(Degree) and Specialization Course Name : \* M.A  $\sim$ Example: Highest Qualification: Graduate Specialization : \* Social Work  $\sim$ Course Name: BSC Specialization: Nursing **University/Institution**: Select University Ŧ Course Type : Full Time  $\sim$ Passing Year : Select Year  $\sim$ Second Highest Qualification Education : Select  $\sim$ Course Name : Select Course  $\sim$ Specialization : Select Specialization V University/Institution : Select University w Course Type : Full Time  $\sim$ **Passing Year :** Select Year  $\sim$ 

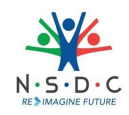

| Profile Summary                 |        |   |                                                                                                    | +    |
|---------------------------------|--------|---|----------------------------------------------------------------------------------------------------|------|
| Resume Headline & Key Skills    |        |   |                                                                                                    | +    |
| Education Details (S)           |        |   |                                                                                                    | +    |
| Technical Education             |        |   |                                                                                                    | ×    |
| Technical Education : *         | Select | ~ | Select your "Technical Education"<br>from drop down<br>Click on Save after filling all<br>mandatory fields | Save |
| Job Location (S)                |        |   |                                                                                                    | +    |
| Experience & Employment Details |        |   |                                                                                                    | +    |

### Step 4: Complete your profile by updating the mandatory fields

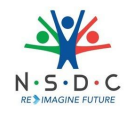

| Profile Summary               |                                       |   |                                                                                                 | +  |
|-------------------------------|---------------------------------------|---|-------------------------------------------------------------------------------------------------|----|
| Resume Headline & Key Skills  |                                       |   |                                                                                                 | +  |
| Education Details (S)         |                                       |   |                                                                                                 | +  |
| Technical Education           |                                       |   |                                                                                                 | +  |
| Job Location (S)              |                                       |   |                                                                                                 | ×  |
| Current Location : *          | Delhi                                 | - |                                                                                                 |    |
| State : *                     | Delhi                                 | ~ | Update your current location,<br>state, and district. You can leave it<br>as blank if "Fresher" |    |
| District : *                  | North East                            | ~ |                                                                                                 |    |
| Preferred Job Location(s) : * | Delhi, Noida, Gurgaon, Faridabad, NCR |   | Enter your preferred job location                                                               |    |
|                               |                                       |   | Click on Save after filling all Sav                                                             | re |

| Experience & Employment Details   |                       |                    |                                 |                                      |                                      | × |
|-----------------------------------|-----------------------|--------------------|---------------------------------|--------------------------------------|--------------------------------------|---|
| Fresher :                         | Fresher               |                    |                                 | If you are Fresh<br>"Fresher" & save | er just click on<br>your application |   |
| Current Company :                 | Current Company       |                    |                                 |                                      | ,                                    |   |
| Current Designation :             | Program Manager, NSDC |                    | If you have prior               | work experience,                     |                                      |   |
| Total Experience :                | 7                     | ~                  | enter your Curr<br>and Total Wo | rent Designation<br>ork Experience   |                                      |   |
| Working Since (Month & Year) :    | Select Month          | Select Year 🗸 🗸    |                                 |                                      |                                      |   |
| Current CTC (Lakhs &Thousands) :  | Select Annual CT 🗸 🗸  | Select Annual C' 🗸 |                                 |                                      |                                      |   |
| Expected CTC (Lakhs &Thousands) : | Select Annual CT 🗸 🗸  | Select Annual C' 🗸 |                                 |                                      |                                      |   |
| Notice Period :                   | 0                     |                    |                                 |                                      |                                      |   |
| Previous Company 1 :              |                       |                    |                                 |                                      |                                      |   |
| Working Years (From & To) :       | Select Year 🗸 🗸       | Select Year 🗸 🗸    |                                 |                                      |                                      |   |
| Functional Area :                 | Select Function       | ~                  |                                 |                                      |                                      |   |
| Previous Company 2 :              |                       |                    |                                 |                                      |                                      |   |
| Working Years (From & To) :       | Select Year 🗸 🗸       | Select Year 🗸 🗸    |                                 |                                      |                                      |   |
| Functional Area :                 | Select Function       | ~                  |                                 |                                      |                                      |   |
|                                   |                       |                    | Click on Save<br>mandat         | after filling all<br>ory fields      | Save                                 | e |

N · S · D · C RE MAGINE FUTURE

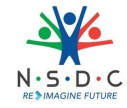

A Home 🚯 Dashboard Applied Jobs Advanced Job Search 🖪 My Profile 🗸 VERIFIED Mobile : +91 -Profile Last Updated On 10-Jun-2023 VERIFIED 🖻 Email : Education : Profile Completeness Specialization : 81% IN State : Delhi LOWNLOAD RESUME Once you have updated all the PDistrict : North East details in profile section, your profile completion percentage will appear like this **Profile Summary** + **Resume Headline & Key Skills** + Education Details (S) + **Technical Education** +

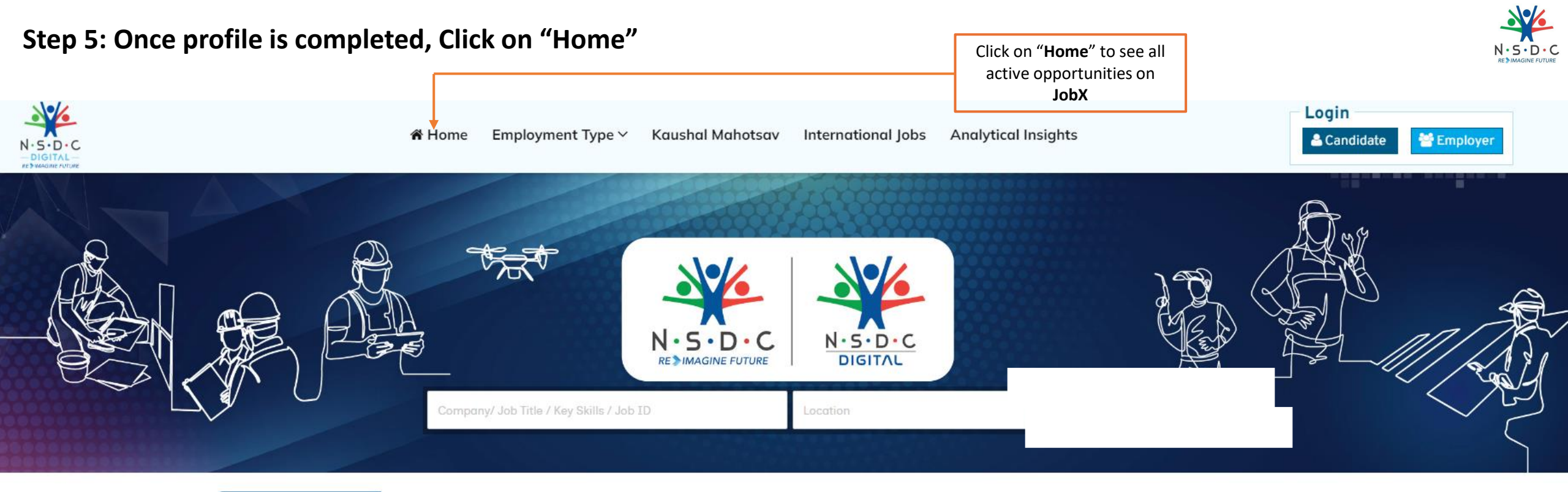

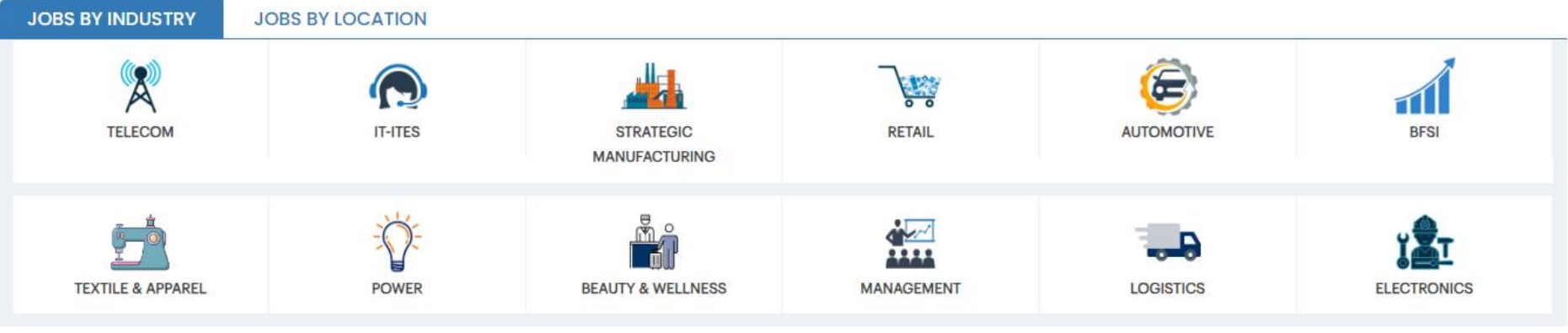

#### Step 6: Click on Job URL/ QR Code shared by NSDC for the placement drive at your location

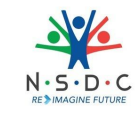

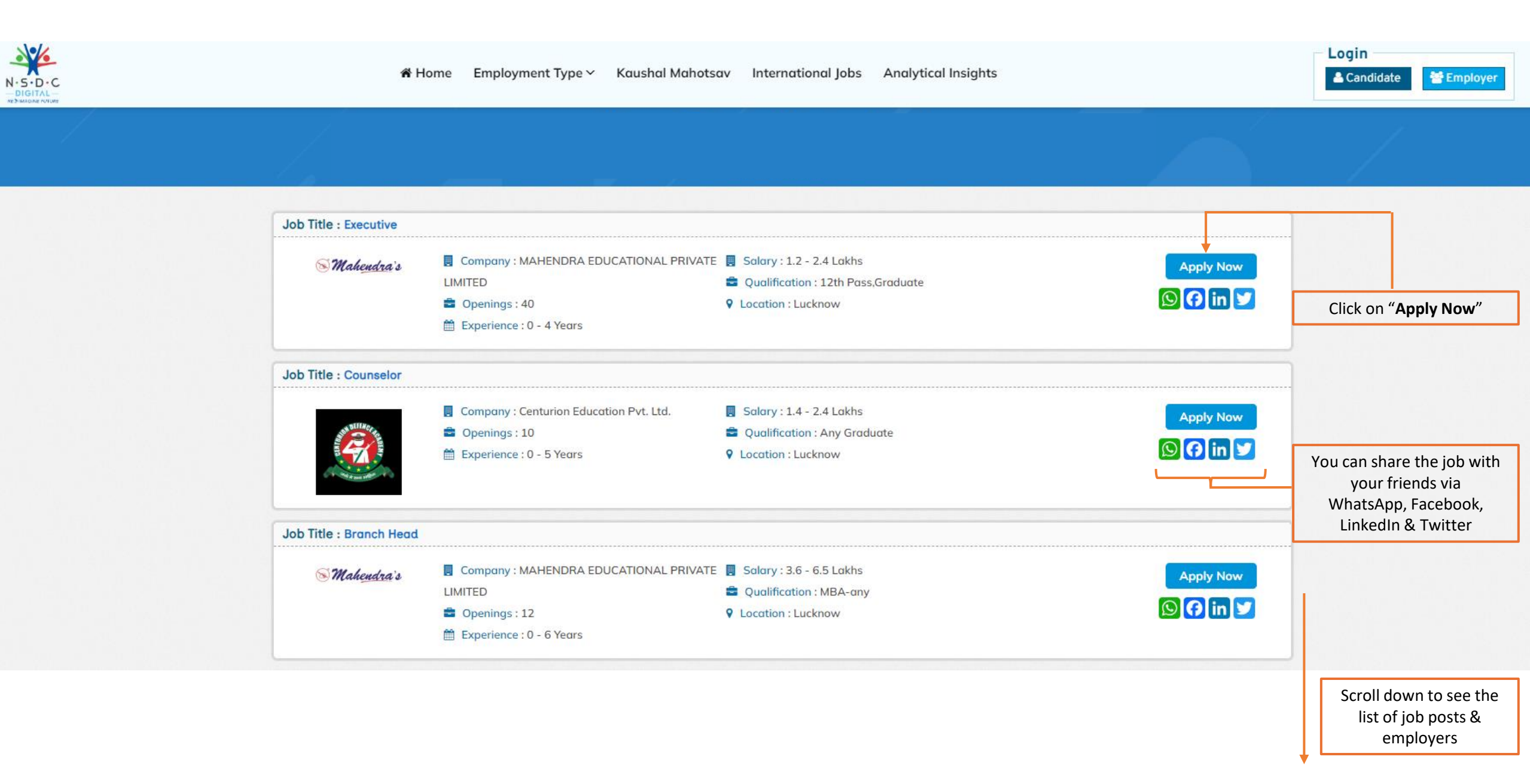

### Step 6: Click on "Apply for Position" after reading the complete Job Description

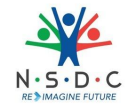

| kecutive                                                                                                    |                        |                                                                                                    |                               |  |
|----------------------------------------------------------------------------------------------------|------------------------|----------------------------------------------------------------------------------------------------|-------------------------------|--|
| Location(s) : Lucknow                                                                                                    |                        |                                                                                                    |                               |  |
| job Details                                                                                                    | APPLY                  |                                                                                                    |                               |  |
| ab Titla - Evenutiva                                                                                                    |                        |                                                                                                    | 📧 Mahendra's                  |  |
| ob hite - Executive                                                                                                    |                        |                                                                                                    |                               |  |
| AAHENDRA EDUCATIONAL PRIVATE LIMITED                                                                                            |                        |                                                                                                    | MALENIDRA EDUCATIONAL PRIVATE |  |
| Cocation(s) : Lucknow                                                                                                    | INR P.A. Lakhs         | Company :                                                                                                    | LIMITED                       |  |
| Posted On : Feb 20, 2024   Job Type : Full Time   Gender : Both Male & Female   Function : Mktg/Advtg/MR/Me<br>Comm.   PWD : No | edia Planning/PR/Corp. | Type :                                                                                                    | Management                    |  |
| ob Description                                                                                                    |                        | Contact Person :                                                                                               | VIVEK KUMAR MISHRA            |  |
| 1. Admission Taraet                                                                                                    |                        | Email :                                                                                                    | cpo@mahendras.org             |  |
| 2. Canopy Conversion                                                                                                    |                        | Phone :                                                                                                    | 93xxxxx95                     |  |
| 1.Resolving student grievancea. ST Portal related query                                                                         |                        | -                                                                                                    |                               |  |
| b. Material related query                                                                                                    |                        | Website :                                                                                                    | https://www.mahendras.org/    |  |
| c. Classroom related query                                                                                                    |                        | -                                                                                                    |                               |  |
| d. Fees deposition related query                                                                                                |                        | the design of the second second second second second second second second second second second second second s | CP-9, VIJAYANT KHAND,         |  |
| 2.Resolving Parents/Gaurdian queriesa. Admission related query                                                                  |                        | Address :                                                                                                    | GOMTINAGAR                    |  |
| b. Progression report of candidate                                                                                              |                        |                                                                                                    |                               |  |
| 3. Othersa. Answering Incoming and Doing Outgoing call                                                                          |                        |                                                                                                    |                               |  |
| b. Conducting ST for Bank and SSC/State Level                                                                                   |                        |                                                                                                    |                               |  |
| 1. Lab Management                                                                                                    |                        |                                                                                                    |                               |  |
| 2. Classroom Management                                                                                                    |                        |                                                                                                    |                               |  |
| 3. Knowledge of SOP                                                                                                    |                        |                                                                                                    |                               |  |
| 4. Knowledge of Current Exam Pattern                                                                                            |                        |                                                                                                    |                               |  |
| 5. Accuracy in report                                                                                                    |                        |                                                                                                    |                               |  |
| 6. Management of Outsource Staffs                                                                                               |                        |                                                                                                    |                               |  |
| 7. Accounts                                                                                                    |                        |                                                                                                    |                               |  |
| 8. Finding Errors and providing suggestion in SOP                                                                               |                        |                                                                                                    |                               |  |
| 9. Stock Management                                                                                                    |                        |                                                                                                    |                               |  |
| 10. Attendance, Punctuality and Regularity                                                                                      |                        |                                                                                                    |                               |  |
| 11. Organizing AOCP/FOCP                                                                                                    |                        |                                                                                                    |                               |  |
| 12. Knowledge of Current Cards and Fees                                                                                         |                        |                                                                                                    |                               |  |
|                                                                                                    | poly For Pacition      |                                                                                                    |                               |  |

Read the complete Job Description (JD) to gain more clarity about the nature of job and then confirm your application by clicking on "Apply for Position"

### Step 6: Click on "Apply for Position" after reading the complete Job Description

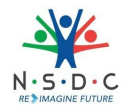

| Executive Location(s) : Lucknow                                                                                                    |                  |                               | A notification with <b>"Green Tick"</b> confirms that your application for a particular job has been |
|----------------------------------------------------------------------------------------------------|------------------|-------------------------------|----------------------------------------------------------------------------------------------------|
| You have successfully applied for this Position !                                                                                                  |                  |                               | submitted                                                                                            |
| lob Details                                                                                                    |                  |                               |                                                                                                    |
| Job Details                                                                                                    | -                | 🔊 Maheudra's                  |                                                                                                    |
| Job Title - Executive                                                                                                    |                  |                               |                                                                                                    |
| MAHENDRA EDUCATIONAL PRIVATE LIMITED                                                                                                    |                  | MALIENDRA EDUCATIONAL RRIVATE |                                                                                                    |
| 🖲 Lacertinale) of university of the European of Alacert 🚔 Opean Receive 17th Date Constructs – 🕅 Enlance 17th 2016                                 | Company :        | LIMITED                       |                                                                                                    |
| V Location(s) : Locknow Solary : 1.2 - 2.4 INK P.A.                                                                                                |                  |                               |                                                                                                    |
|                                                                                                    | Type :           | Management                    |                                                                                                    |
| Posted On : Feb 20, 2024   job Type : Full Time   Gender : Both Male & Female   Function : Mktg/Advtg/MR/Media<br>Plansinn/PR/Corn_Comm I PWD : No |                  |                               |                                                                                                    |
|                                                                                                    | Contact Person : | VIVEK KUMAR MISHRA            |                                                                                                    |
| Job Description                                                                                                    |                  |                               |                                                                                                    |
| Job Description                                                                                                    | Email :          | cpo@mahendras.org             |                                                                                                    |
|                                                                                                    |                  |                               |                                                                                                    |
| 1. Admission larget                                                                                                    | Phone :          | 93xxxxx95                     |                                                                                                    |
| 2. Canopy Conversion                                                                                                    |                  |                               |                                                                                                    |
| 1.Resolving student grievancea. ST Portal related guery                                                                                            | Website :        | https://www.mahendras.org/    |                                                                                                    |
| b. Material related query                                                                                                    |                  |                               |                                                                                                    |
| c. Classroom related query                                                                                                    |                  | CP-9, VIJAYANT KHAND,         |                                                                                                    |
| d. Fees deposition related query                                                                                                    | Address :        | GOMTINAGAR                    |                                                                                                    |
| 2.Resolving Parents/Gaurdian queriesa. Admission related query                                                                                     |                  |                               |                                                                                                    |
| b. Progression report of candidate                                                                                                    |                  |                               |                                                                                                    |
| 3. Othersa. Answering Incoming and Doing Outgoing call                                                                                             |                  |                               |                                                                                                    |
| b. Conducting ST for Bank and SSC/State Level                                                                                                    |                  |                               |                                                                                                    |
| 1 Lab Management                                                                                                    |                  |                               |                                                                                                    |
| 2. Classroom Management                                                                                                    |                  |                               |                                                                                                    |
| 3. Knowledge of SOP                                                                                                    |                  |                               |                                                                                                    |
| 4. Knowledge of Current Exam Pattern                                                                                                    |                  |                               |                                                                                                    |
| 5. Accuracy in report                                                                                                    |                  |                               |                                                                                                    |
| 6. Management of Outsource Staffs                                                                                                    |                  |                               |                                                                                                    |
| 7. Accounts                                                                                                    |                  |                               |                                                                                                    |
| 8. Finding Errors and providing suggestion in SOP                                                                                                  |                  |                               |                                                                                                    |
| 9. Stock Management                                                                                                    |                  |                               |                                                                                                    |
| 11. Artendance, Punctuality and Regularity                                                                                                    |                  |                               |                                                                                                    |
| 12. Knowledge of Current Cards and Fees                                                                                                    |                  |                               |                                                                                                    |
|                                                                                                    |                  |                               |                                                                                                    |
| APPLY                                                                                                    |                  |                               |                                                                                                    |

#### Step 7: Click on "Applied Jobs" to see all your job applications

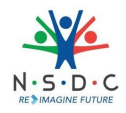

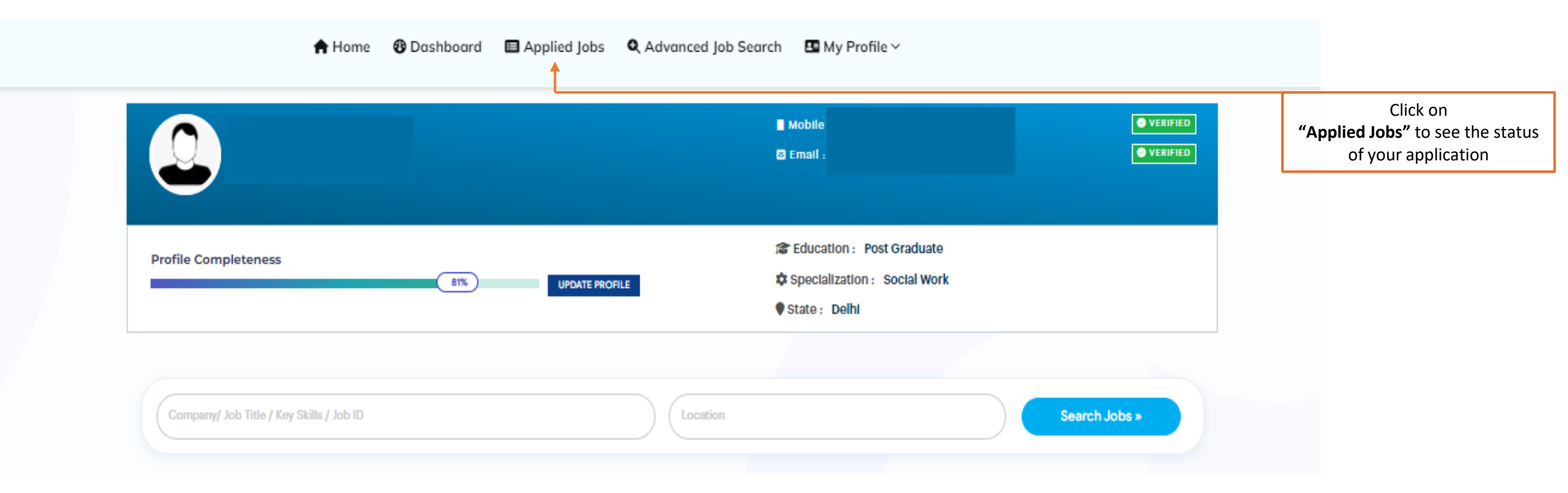

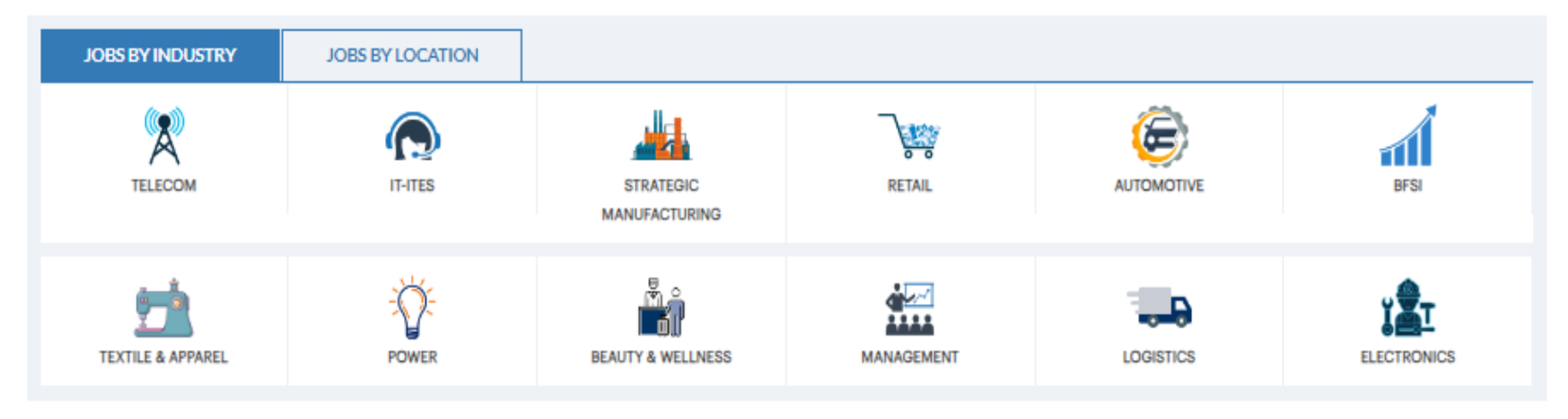

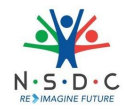

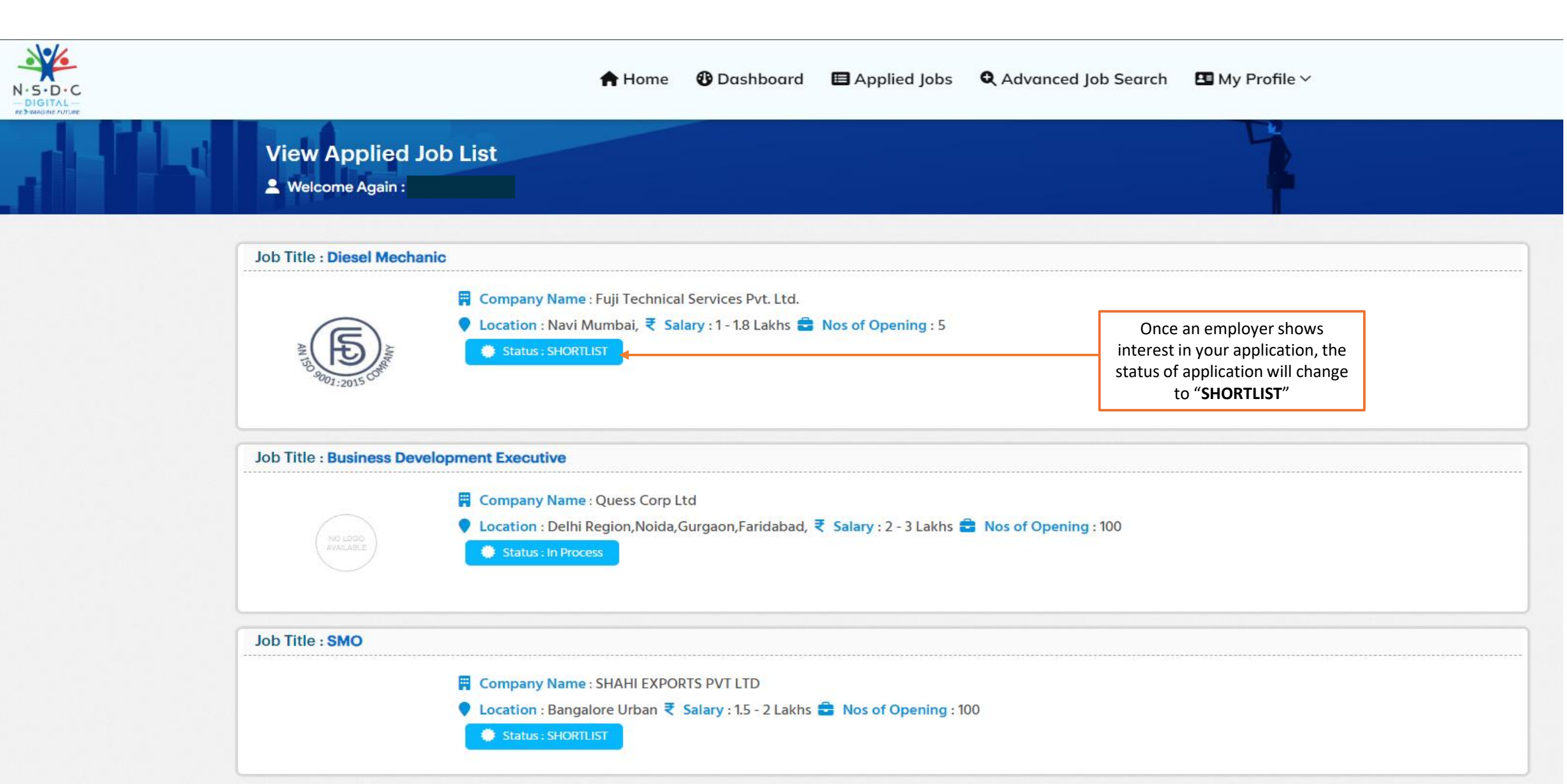

#### As soon as an Employer shortlists you, you will receive notification on your registered email ID and mobile number

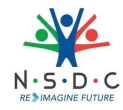

#### Sample Email Notification

| Shortlisted for - Diesel Mechanic 🔉 Inbox ×                                                                                                    |                      |   | 8 | Ø |  |
|----------------------------------------------------------------------------------------------------|----------------------|---|---|---|--|
| noreply@nsdcjobx.com<br>to me 👻                                                                                                    | 4:31PM (3 hours ago) | ☆ | ¢ | • |  |
| Dear                                                                                                    |                      |   |   |   |  |
| Thank you for your application for the position of Diesel Mechanic , we acknowledge the same & appreciate your interest<br>Currently, the recruiters are reviewing all the applications received by us. In case your profile matches up with the<br>requirements for the position upon preliminary screening, the concerned recruiter will reach out to you with further updates.<br>Thank you once again for your application and best wishes for the targeted job coming your way. |                      |   |   |   |  |
| Stay connected by visiting us on <u>www.nsdcjobx.com</u> for update.                                                                                                    |                      |   |   |   |  |
| Descula                                                                                                    |                      |   |   |   |  |
| kegards,<br>NSDC Jobs                                                                                                    |                      |   |   |   |  |

#### Sample SMS Notification

### Once an employer schedules interview with you, a notification with interview details e.g., Location, time, mobile number of interviewer, etc. will be sent to you over registered email

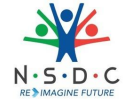

#### Sample Email Notification

| to me, noreply@nsdcjobx.com                                                                                                    | 4:35 PM (3 hours ago) | ☆ | ¢ | : |
|----------------------------------------------------------------------------------------------------|-----------------------|---|---|---|
| Dear <your name=""></your>                                                                                                    |                       |   |   |   |
| We appreciate your interest in the position Job Title . We are happy to inform you that you are shortlisted for the next round of interv | iew process.          |   |   |   |
| The details of the interview are given below:                                                                                            |                       |   |   |   |
| Company Name : Company Name                                                                                                    |                       |   |   |   |
| Position Name : Job Title                                                                                                    |                       |   |   |   |
| Date : 05-07-2023                                                                                                    |                       |   |   |   |
| Start Time : 10 AM                                                                                                    |                       |   |   |   |
| Address : Interview Location                                                                                                    |                       |   |   |   |
| Message : Wish You all the best Please Call on the below no for further queries phone Employer Mobile Number                             |                       |   |   |   |
| For any assistance, you can reach out to Employer Mobile Number                                                                          |                       |   |   |   |
| Or you can reach out to me Employer Alternate Mobile Number                                                                              |                       |   |   |   |
| Thank you once again for your interest and best wishes for the targeted job coming your way.                                             |                       |   |   |   |
| Stay connected by visiting us on https://www.nsdcjobx.com for more update.                                                               |                       |   |   |   |
|                                                                                                    |                       |   |   |   |
|                                                                                                    |                       |   |   |   |
|                                                                                                    |                       |   |   |   |

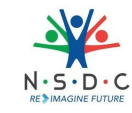

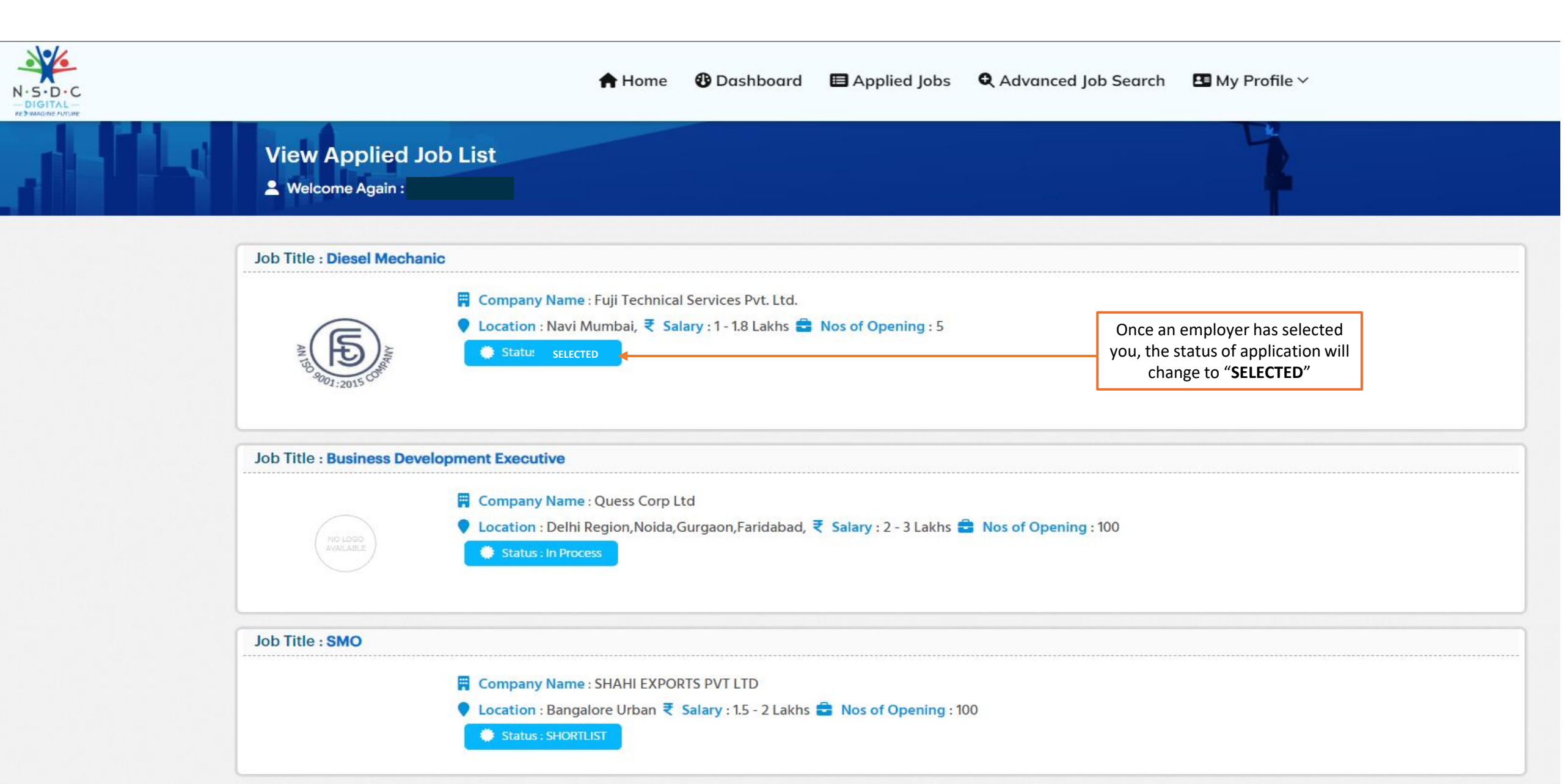

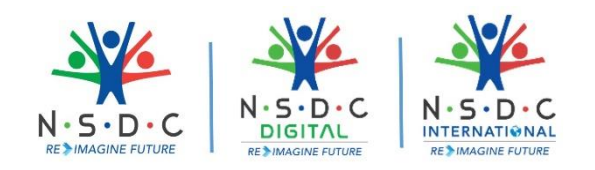

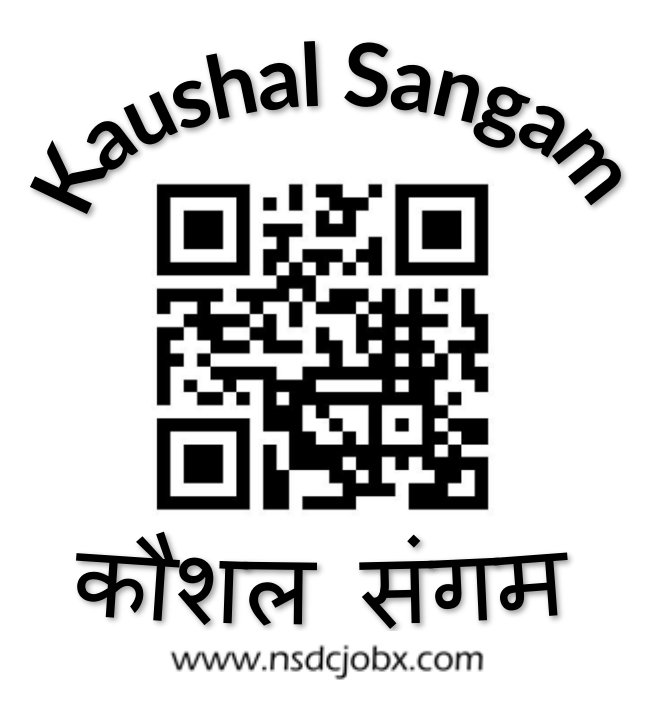

**Empowering Careers** 

24 – 28 February Register Now

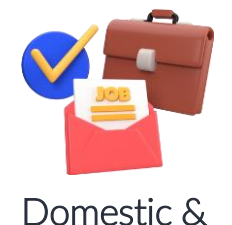

International Jobs

Explore a domestic and international job roles across different industries, matching to your skills and interests

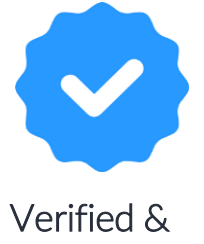

Trusted Jobs

Apply confidently with job opportunities that are thoroughly verified, ensuring a secure and trustworthy job search experience.

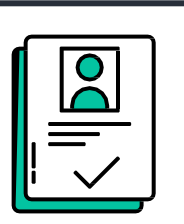

Simplified Job Application Process

Apply quickly and easily with a user-friendly interface and one-click resume uploads, saving you time and effort.

& many more

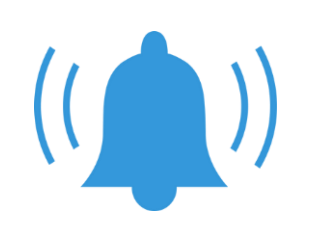

Job Alerts

Get regular notifications for new roles that match your preferences, so you never miss out on exciting career opportunities.

Kaushal Sangam: Celebrating Skills: Register, Explore & Success with NSDC JobX

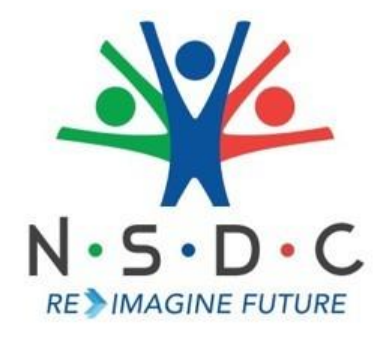

To stay updated with your Job Application status, kindly check your JobX account, registered email and registered mobile number (SMS/WhatsApp) on daily basis

For any queries, you can reach out to us on:

Email – <u>contact@nsdcjobx.com</u>